Maксим Князев <gost@basealt.ru>

Издание 1.0

История переиздания 24.03.2022

MK

## Содержание

| 1. Дистрибутивы                                     | 1 |
|-----------------------------------------------------|---|
| 2. Установка Dr.Web Enterprise Security Suite (ESS) | 1 |
| 3. Получение пароля для авторизации                 | 5 |
| 4. Авторизация, запуск и проверка лицензии          | 8 |

## 1. Дистрибутивы

Установка производилась на образе ОС: Альт Рабочая станция 10

```
# uname -a
Linux host-15 5.10.82-std-def-alt1 #1 SMP
Fri Dec 3 14:49:25 UTC 2021 x86_64 GNU/Linux
```

Дистрибутив Dr.Web Enterprise Security Suite (ESS):

drweb-13.00.0-202110200-esuite-server-unix-linux-x86\_64.tar.gz.run

## 2. Установка Dr.Web Enterprise Security Suite (ESS)

2.1. Перед установкой, необходимо обновить индекс пакетов в режиме суперпользователя:

# apt-get update

2.2. Разрешите исполнение файла:

```
# chmod +x drweb-13.00.0-202110200-esuite-server-unix-linux-x86_64.tar.gz.r
```

2.3. Запустите файл на исполнение:

# ./drweb-13.00.0-202110200-esuite-server-unix-linux-x86\_64.tar.gz.run

2.4. Далее Вам необходимо ознакомиться с текстом Лицензионного соглашения компании «Доктор Веб», который будет выведен на экран.После прочтения Лицензионного соглашения вам будет предложено принять его условия. Введите Yes или Y, если вы принимаете условия, и No или N, если выне согласны с условиями Лицензионного соглашения. В случае отказа от принятия условий Лицензионного соглашения.

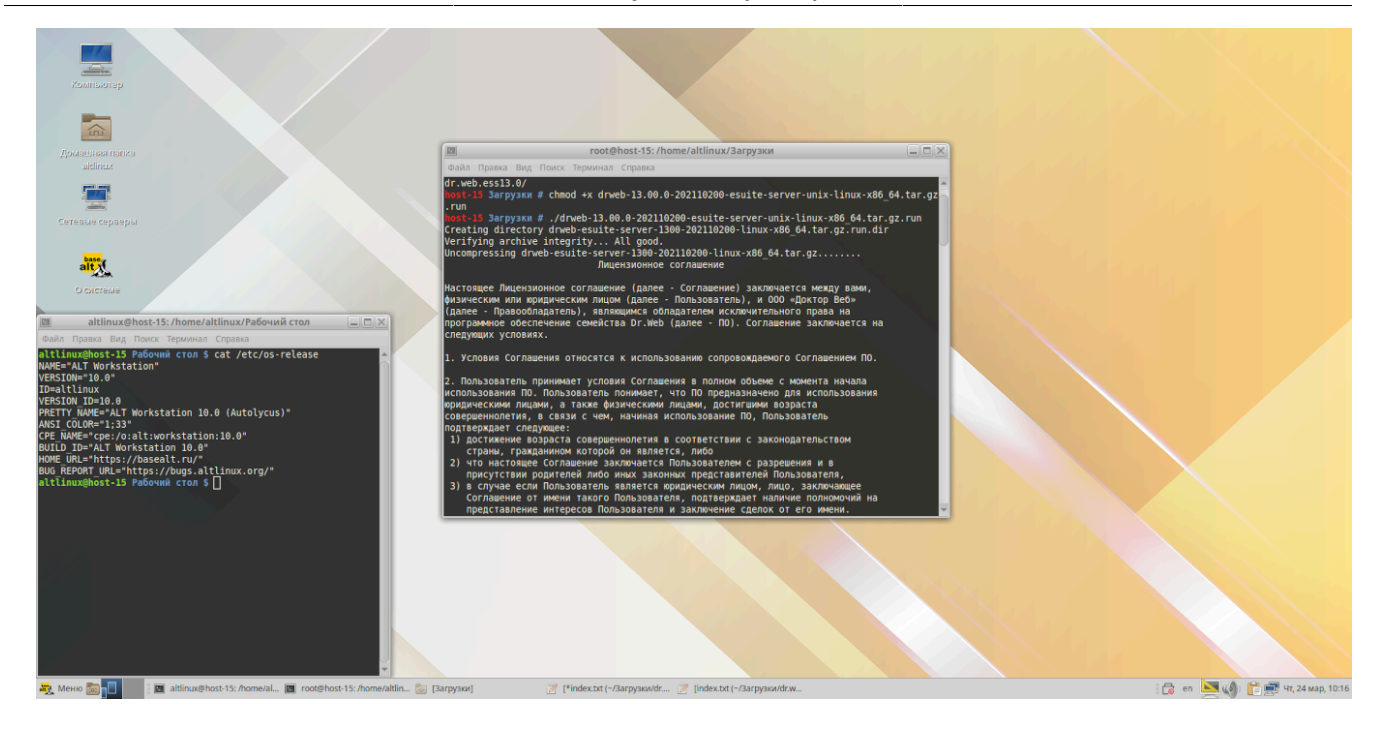

| ГШ root@host-15: /home/altlinux/Загрузки                                                                                                    |                  |
|----------------------------------------------------------------------------------------------------|------------------|
| Файл Правка Вид Поиск Терминал Справка                                                                                                    |                  |
| разногласия, возникающие в связи с реализацией условий настоящего Соглашения,<br>подлежат рассмотрению в соответствующих судебных инстанциях по месту нахождения<br>Правообладателя.                                                                                                    | Â                |
| 12. В ПО возможно использование разработок и технологий сторонних<br>производителей, права на которые предоставлены в соответствии с<br>законодательством Российской Федерации и нормами международного права.                                                                                                    |                  |
| 13. Настоящее Соглашение не предоставляет Пользователю прав на товарные знаки,<br>технологии, средства индивидуализации или иные результаты интеллектуальной<br>деятельности Правообладателя.                                                                                                    |                  |
| 14. Правообладатель оставляет за собой право отказаться от исполнения Соглашения<br>в одностороннем порядке (в том числе в случае нарушения Пользователем условий<br>Соглашения) и отказать Пользователю в возможности использования ПО без<br>возмещения убытков.                                                                                                    |                  |
| 15. Правообладатель имеет право вносить изменения в настоящее Соглашение в<br>одностороннем порядке. Пользователь уведомляется о вступлении новой редакции<br>Соглашения в силу в сроки и способом, приемлемыми для Правообладателя. Продолжая<br>использование ПО после вступления в силу новой редакции Соглашения, Пользователь<br>подтверждает принятие условий новой редакции Соглашения в полном объеме. |                  |
| 16. Контактные данные Правообладателя<br>Сайт в сети интернет: https://www.drweb.ru<br>Адрес местонахождения: 125124, Россия, Москва, З-я ул. Ямского поля, вл. 2,<br>корп. 12a<br>ОГРН 1047796021723 / ИНН 7714533600<br>To continue the installation, you must accept the License Agreement. Accept? (yes/N                                                                                                  | 10) <u>yes</u> - |

2.5 Так же, дополнительно будет предложено выбрать формат установки. Можно выбрать стандратный путь через /var/tmp/drwcs посредством нажатия клавиши "Enter".

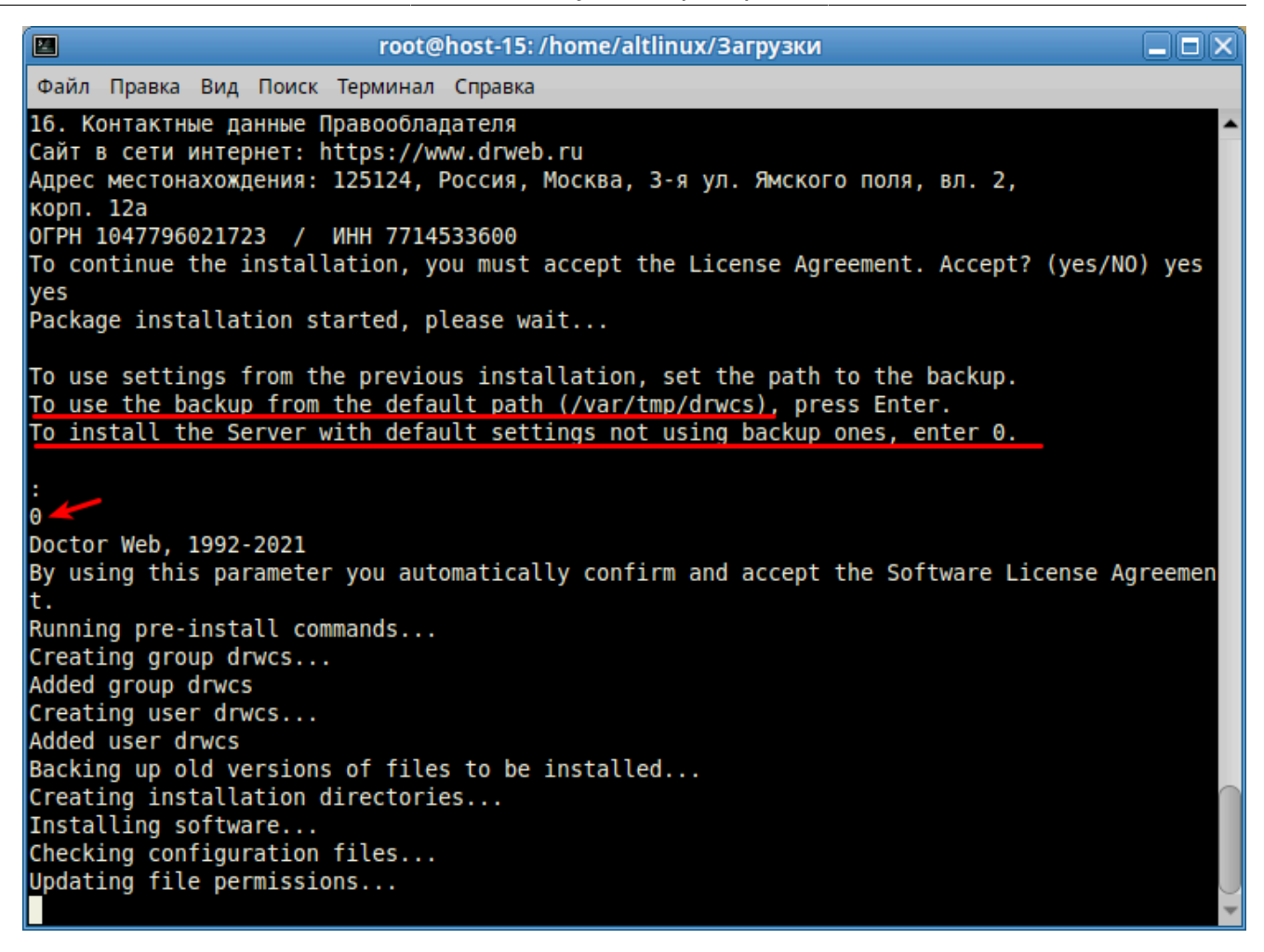

2.6. После успешной установки, Вам необходимо открыть любой браузер (в нашем случае это Mozilla Firefox) и ввести свой ip-адрес с портом :9081 или :9080 в поисковой строке. Чтобы узнать свой ip-адрес можно в терминале брать:

# ifconfig

|                     | root@host-15: /                                                                                                    |  |
|---------------------|----------------------------------------------------------------------------------------------------|--|
| Файл Пра            | вка Вид Поиск Терминал Справка                                                                                                    |  |
| host-15 /<br>enp0s3 | <pre># ifconfig<br/>Link encap:Ethernet HWaddr 08:00:27:6B:4B:74<br/>inet addr:10.0.2.15 Bcast:10.0.2.255 Mask:255.255.255.0<br/>inet6 addr: fe80::a00:27ff:fe6b:4b74/64 Scope:Link<br/>UP BROADCAST RUNNING MULTICAST MTU:1500 Metric:1<br/>RX packets:733297 errors:0 dropped:0 overruns:0 frame:0<br/>TX packets:142814 errors:0 dropped:0 overruns:0 carrier:0<br/>collisions:0 txqueuelen:1000<br/>RX bytes:1101009817 (1.0 GiB) TX bytes:9239157 (8.8 MiB)</pre> |  |
| ιο                  | Link encap:Local Loopback<br>inet addr:127.0.0.1 Mask:255.0.0.0<br>inet6 addr: ::1/128 Scope:Host<br>UP LOOPBACK RUNNING MTU:65536 Metric:1<br>RX packets:860 errors:0 dropped:0 overruns:0 frame:0<br>TX packets:860 errors:0 dropped:0 overruns:0 carrier:0<br>collisions:0 txqueuelen:1000<br>RX bytes:386662 (377.5 KiB) TX bytes:386662 (377.5 KiB)                                                                                                    |  |
| host-15 /           | <pre># #</pre>                                                                                                    |  |

2.7. После успешного ввода своего ір-адреса с портом мы перейдем на страницу авторизации.

![](_page_3_Picture_3.jpeg)

## 3. Получение пароля для авторизации

3.1. В том случае, если пароля у нас нет, нам необходимо получить его из базы данных.

3.2. Запускаем утилиту drwidbsh3 через терминал с указанием пути до файла БД:

# /opt/drwcs/bin/drwidbsh3 /var/opt/drwcs/database.sqlite

| ro ro                                                                                                    | ot@host-15: /                       |    |
|----------------------------------------------------------------------------------------------------|-------------------------------------|----|
| Файл Правка Вид Поиск Терминал Справка                                                                                                    |                                     |    |
| Файл Правка Вид Поиск Терминал Справка<br>host-15 / # /opt/drwcs/bin/drwidbsh3 /v<br>SQLite version 3.36.0 2021-06-18 18:36:<br>Enter ".help" for usage hints.<br>sqlite> | /ar/opt/drwcs/database.sqlite<br>39 |    |
|                                                                                                    |                                     | •( |

3.3. Чтобы просмотреть все данные, которые хранятся в таблице admins, выполняем команду:

select \* from admins;

| root@host-15: /                                                                                                    |                                                                                           |
|----------------------------------------------------------------------------------------------------|-------------------------------------------------------------------------------------------|
| Файл Правка Вид Поиск Терминал Справка                                                                                                    |                                                                                           |
| <pre>host-15 / # /opt/drwcs/bin/drwidbsh3 /var/opt/drwcs/da SQLite version 3.36.0 2021-06-18 18:36:39 Enter ".help" for usage hints. sqlite&gt; select * from admins; c9687f73-d21d-b211-a797-85419c46f0e6[admin]qwerty[]][D /10.0.2.15:49198:21][20220324083802511]202203240720003 sqlite&gt;</pre> | atabase.sqlite<br>Default administrator account https:/<br>320 20220324072001138 0 en   0 |
|                                                                                                    |                                                                                           |

3.4. Чтобы просмотреть все имена и пароли для всех учетных записей администраторов выполните команду:

select login, password from admins;

| root@host-15: /                                                                                                    |   |
|----------------------------------------------------------------------------------------------------|---|
| Файл Правка Вид Поиск Терминал Справка                                                                                                    |   |
| <pre>host-15 / # /opt/drwcs/bin/drwidbsh3 /var/opt/drwcs/database.sqlite SQLite version 3.36.0 2021-06-18 18:36:39 Enter ".help" for usage hints. sqlites select * from admins; c9687f73-d21d-b211-a797-85419c46f0e6 admin qwerty   Default administrator account https /10.0.2.15:49198:21  20220324083802511 20220324072000320 20220324072001138 0 en   0 sqlite&gt; select login,password from admins; admin q sqlite&gt; </pre> | * |

3.5. Опционально мы можем поменять пароль (рекомендуется). пароль qwerty выполнен в качестве примера:

update admins set password='qwerty' where login='admin';

| root@host-15: /                                                                                                    |  |
|----------------------------------------------------------------------------------------------------|--|
| Файл Правка Вид Поиск Терминал Справка                                                                                                    |  |
| <pre>Nost-15 / # /opt/drwcs/bin/drwidbsh3 /var/opt/drwcs/database.sqlite<br/>SQLite version 3.36.0 2021-06-18 18:36:39<br/>Enter ".help" for usage hints.<br/>sqlite&gt; select * from admins;<br/>c9887f3-d21d-b211-a797-85419c46f0e6 admin , '   Default administrator account https:<br/>/10.0.2.15:49198:21 20220324083802511 20220324072000320 20220324072001138 0 en   0<br/>sqlite&gt; select login,password from admins;<br/>admin (<br/>sqlite&gt; update admins set password='qwerty' where login='admin';<br/>sqlite&gt;</pre> |  |

3.6. Выходим из утилиты посредством команды:

.exit

# 4. Авторизация, запуск и проверка лицензии

4.1. Возвращаемся к браузеру где у нас имеется окно авторизации:

| Хомпьютер                                                                                      | 🐯 Login                 | × +                                   |                                                           |   |              |                |
|------------------------------------------------------------------------------------------------|-------------------------|---------------------------------------|-----------------------------------------------------------|---|--------------|----------------|
|                                                                                                | ← → C @                 | O & https://10.0.2.15:9081/es         | uite/index.ds                                             | ☆ | ⊠ ≡          |                |
| склап какшеме]                                                                                 | (ii) Dr.WEB             |                                       |                                                           |   | 0            |                |
|                                                                                                |                         |                                       |                                                           |   |              |                |
| гевше серверы                                                                                  |                         |                                       |                                                           |   |              |                |
|                                                                                                |                         |                                       |                                                           |   |              |                |
| alt                                                                                            |                         |                                       |                                                           |   |              |                |
| Schelene                                                                                       |                         |                                       | Password                                                  |   |              |                |
| Ũ                                                                                              |                         |                                       | Reset password Log in                                     |   |              |                |
| Хордина                                                                                        |                         |                                       |                                                           |   |              |                |
| Itlinux@host-15:/home/altlinux/Рабочий стол 🔔 🗖<br>Правка Вид Поиск Терминал Справка           |                         |                                       |                                                           |   |              |                |
| nux@host-15 Рабочий стол \$ cat /etc/os-release<br>"ALT Workstation"                           | â.                      |                                       |                                                           |   |              |                |
| tlinux<br>ON_ID=10.0                                                                           |                         |                                       |                                                           |   |              |                |
| Y NAME="ALT Workstation 10.0 (Autolycus)"<br>COLOR="1;33"<br>AME="cpe:/o:alt:workstation:10.0" |                         |                                       |                                                           |   |              |                |
| _ID="ALT Workstation 10.0"<br>URL="https://basealt.ru/"<br>EDRT_URL="https://basealt.ru/"      |                         |                                       |                                                           |   |              |                |
| nux@host-15 Рабочий стол \$ []                                                                 |                         |                                       |                                                           |   |              |                |
|                                                                                                | © Doctor Web, 1992-2022 |                                       |                                                           |   |              |                |
|                                                                                                |                         |                                       |                                                           |   |              |                |
|                                                                                                |                         |                                       |                                                           |   |              |                |
| eno 📷 🛐 🕴 🗰 altinux@bost-15: /home/al 🕅 Irooté                                                 | Phost-15: /] idr.web.   | .ess13.0] 🧊 [*index.txt (~/Загрузки/d | r 🃝 [index.txt (~/Jarpysxu/dr.w 🙀 Login — Mozilla Firefox |   | 🔁 en 💌 🕼 👚 🖉 | 5 🛲 чт. 24 мар |

4.2. Вводим наш логин (admin) и пароль (qwerty):

| •                                                   |   | Login — Mozilla Firefox                      |   | _ <b>-</b> × |
|-----------------------------------------------------|---|----------------------------------------------|---|--------------|
| 🤓 Login                                             | × | +                                            |   |              |
| $\leftrightarrow$ $\rightarrow$ C $\textcircled{a}$ |   | O 🗛 🕶 https://10.0.2.15:9081/esuite/index.ds | ☆ | ⊚ ≡          |
| 碜Dr.WEB                                             |   |                                              |   | 9            |
|                                                     |   |                                              |   |              |
|                                                     |   |                                              |   |              |
|                                                     |   |                                              |   |              |
|                                                     |   |                                              |   |              |
|                                                     |   |                                              |   |              |
|                                                     |   | Login admin                                  |   |              |
|                                                     |   | Password Log in                              |   |              |
|                                                     |   |                                              |   |              |
|                                                     |   |                                              |   |              |
|                                                     |   |                                              |   |              |
|                                                     |   |                                              |   |              |
|                                                     |   |                                              |   |              |
|                                                     |   |                                              |   |              |
|                                                     |   |                                              |   |              |
|                                                     |   |                                              |   |              |
|                                                     |   |                                              |   |              |
| © Doctor Web, 1992-2022                             |   |                                              |   |              |

4.3. Проверка лицензии:

![](_page_9_Figure_1.jpeg)